# كيفية تحميل و تثبيت ملف القنوات أونلاين لجهاز ECHOLINK IBERO 1

- 1) قبل كل شـيء، يجب التأكد من أن الجهاز متصل بالأنترنت
- 2) اضغط على زر**`Menu'** الخاص بريموت كونترول لدخول إلى الواجهة الرئيسية للجهاز

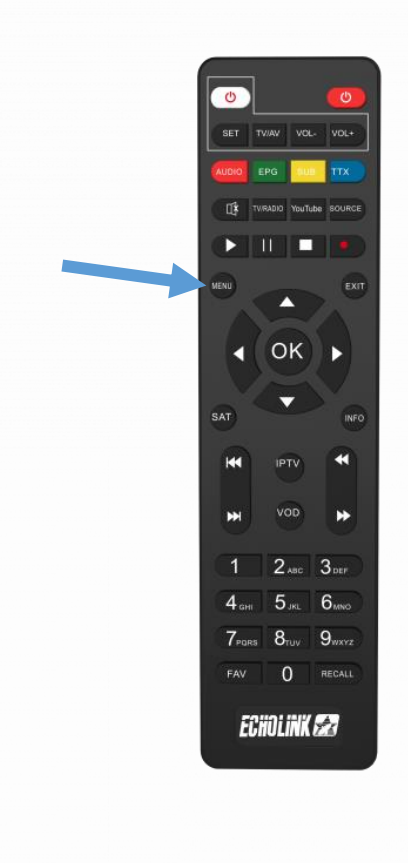

#### 3) اضغط على **'Paramètres'**

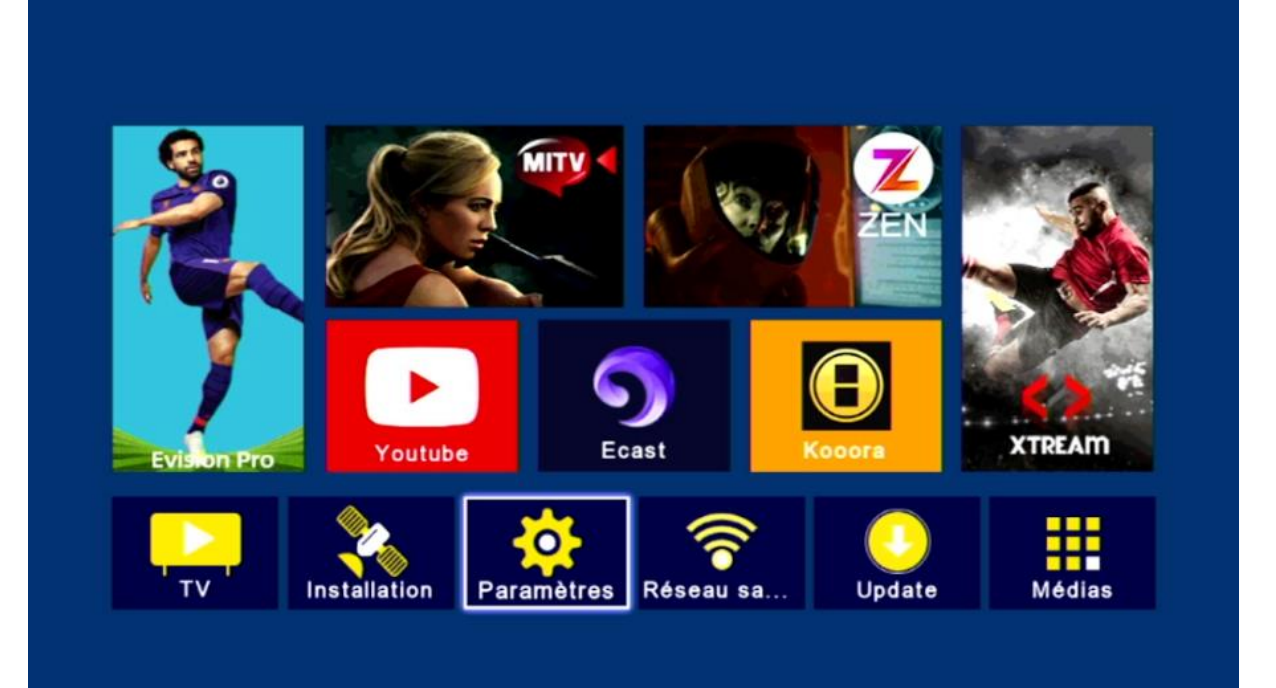

#### 4) اضغط على **'Mise à jour'**

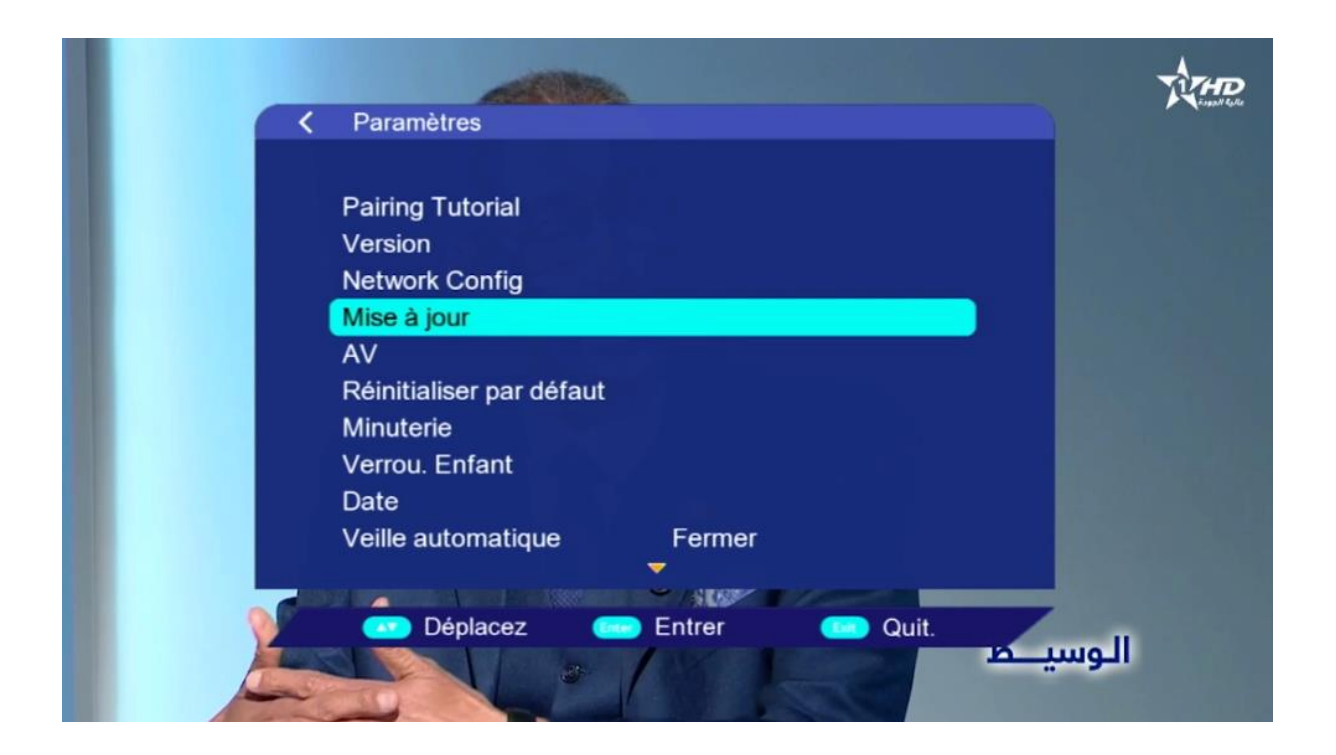

## 5) أدخل إلى **'FTP upgrade**

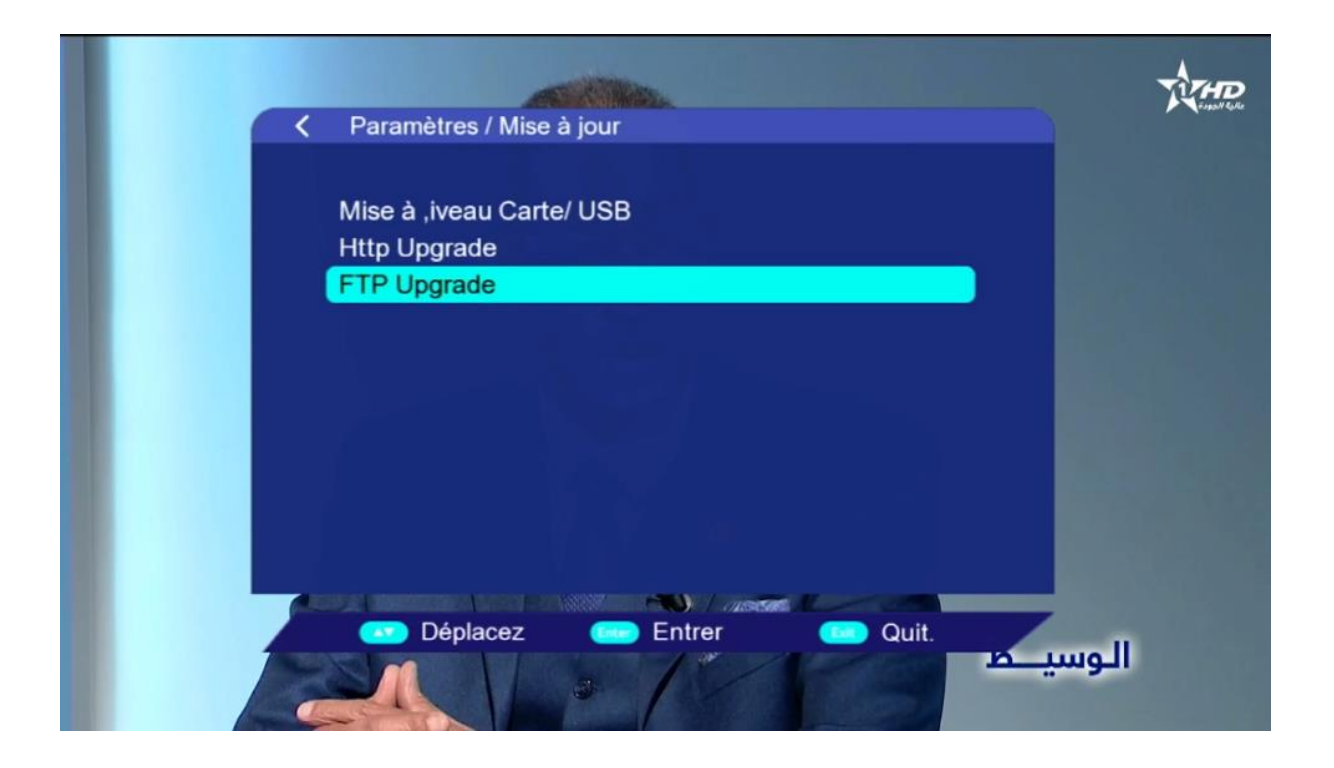

#### 6) اضغط على **'Link'**

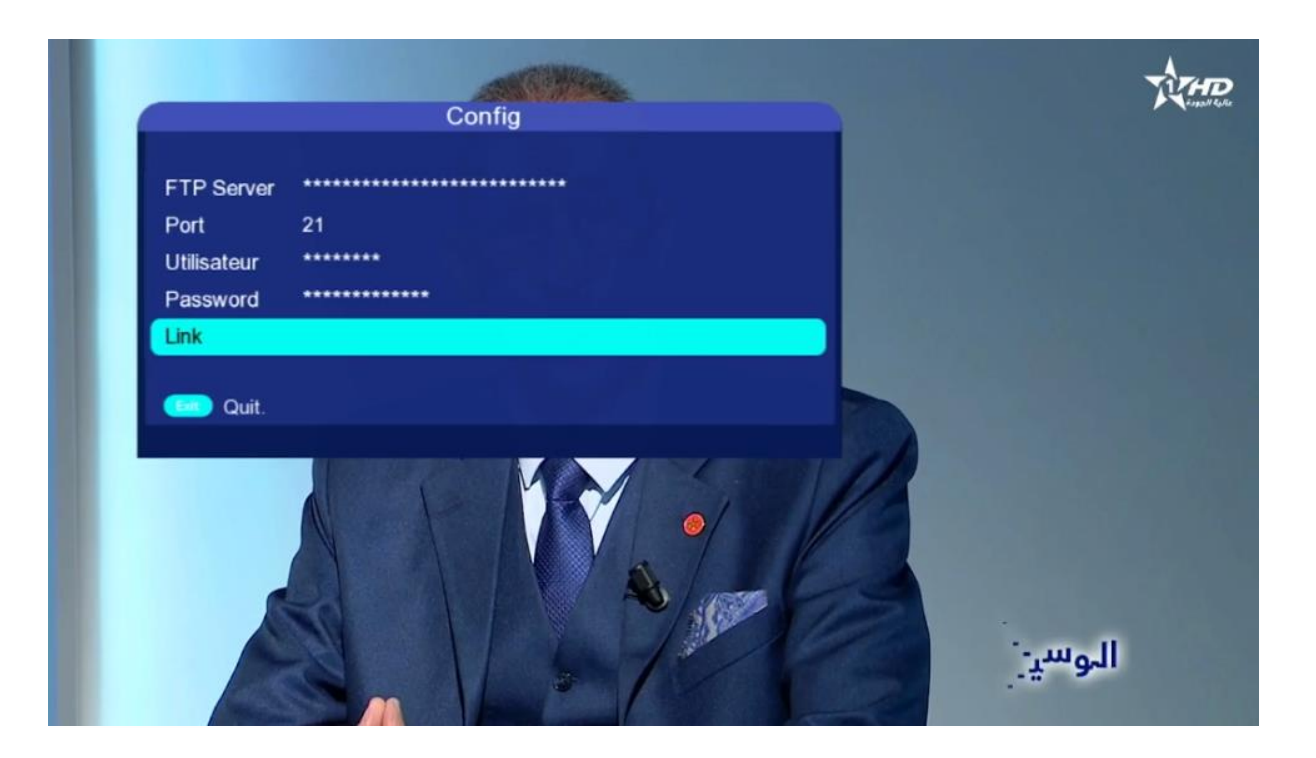

### 7) اختر ملف القنوات تم اضغط على زر **`0K'** لبدء عملية التحميل

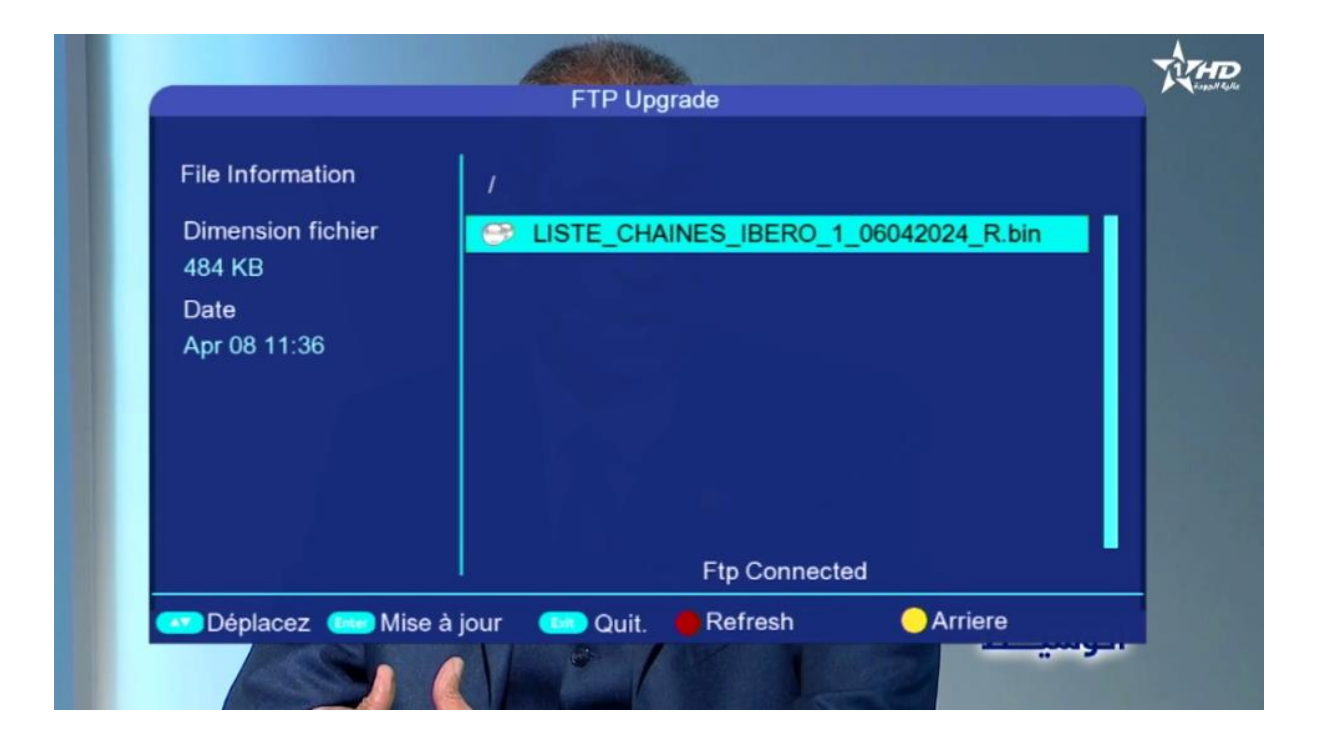

| Net Upgrade                         |
|-------------------------------------|
| Net Upgrade                         |
| Net Upgrade                         |
|                                     |
| cela peut prendre plusieurs minutes |
| 41%                                 |

#### 8) بعد الانتهاء من عملية التحميل، سوف يبدأ الجهاز بتثبيت الملف بشـكل تلقائي

![](_page_4_Picture_1.jpeg)

#### ملاحظة هامة :احرص على أن ألا يتم فصل الكهرباء على الجهاز أتناء التحديث

بعد انتهاء التثبيت، الجهاز سوف يعيد تشغيل نفسه

![](_page_5_Picture_0.jpeg)

#### مبروك عليك تم تحميل وتثبيت ملف القنوات بنجاح إلى اللقاء في تدوينات اخرى